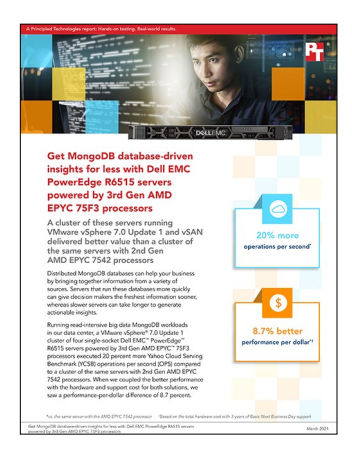

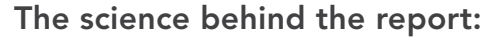

Get MongoDB database-driven insights for less with Dell EMC PowerEdge R6515 servers powered by 3rd Gen AMD EPYC 75F3 processors

This document describes what we tested, how we tested, and what we found. To learn how these facts translate into real-world benefits, read the report Get MongoDB database-driven insights sooner with Dell EMC PowerEdge R6515 servers powered by 3rd Gen AMD EPYC 75F3 processors.

We concluded our hands-on testing on February 24, 2021. During testing, we determined the appropriate hardware and software configurations and applied updates as they became available. The results in this report reflect configurations that we finalized on February 19, 2021 or earlier. Unavoidably, these configurations may not represent the latest versions available when this report appears.

# Our results

To learn more about how we have calculated the wins in this report, go to <a href="http://facts.pt/calculating-and-highlighting-wins">http://facts.pt/calculating-and-highlighting-wins</a>. Unless we state otherwise, we have followed the rules and principles we outline in that document.

Table 1: Results of our testing

|                                                                                          | Dell EMC™ PowerEdge™ R6515 cluster<br>with AMD EPYC™ 7542 processors | Dell EMC PowerEdge R6515 cluster<br>with AMD EPYC 75F3 processors |
|------------------------------------------------------------------------------------------|----------------------------------------------------------------------|-------------------------------------------------------------------|
| Operations per second (OPS)                                                              | 1,599,015                                                            | 1,923,609                                                         |
| Percentage more OPS                                                                      | _                                                                    | 20%                                                               |
| Cost of single server hardware<br>+ Basic Next Business Day Support<br>(36 Months) (USD) | \$33,407.00                                                          | \$36,977.00                                                       |
| Cluster price (USD)                                                                      | \$133,628.00                                                         | \$147,908.00                                                      |
| OPS per dollar                                                                           | 11.96                                                                | 13.00                                                             |
| Percentage more OPS per dollar                                                           | -                                                                    | 8.7%                                                              |
| Average host CPU utilization                                                             | 91.55%                                                               | 90.03%                                                            |

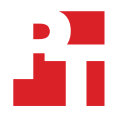

# **CPU results charts**

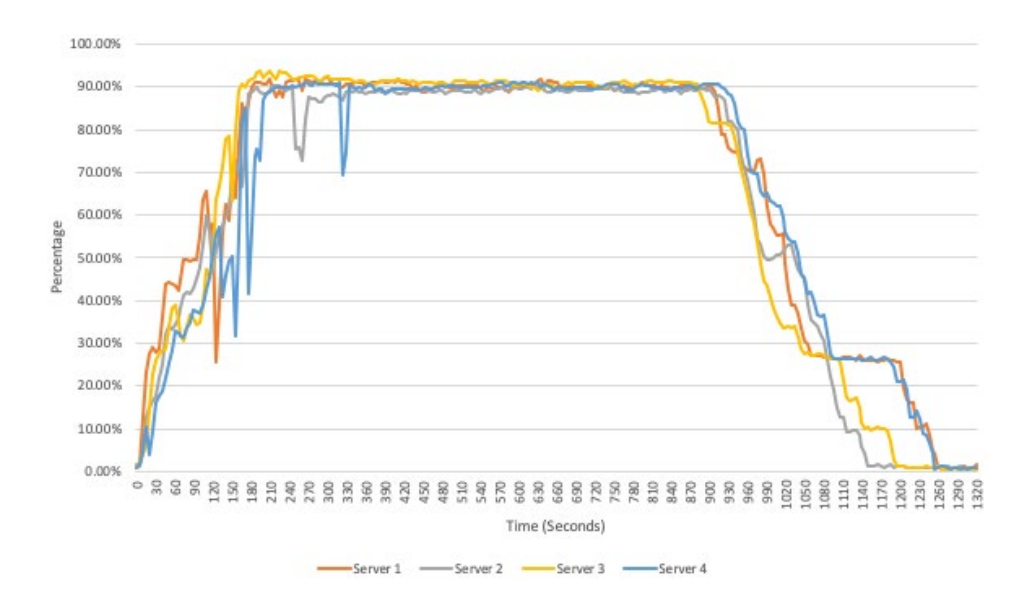

Figure 1: Average server processor usage for individual Dell EMC PowerEdge R6515 servers with AMD EPYC 75F3 processors. Source: Principled Technologies.

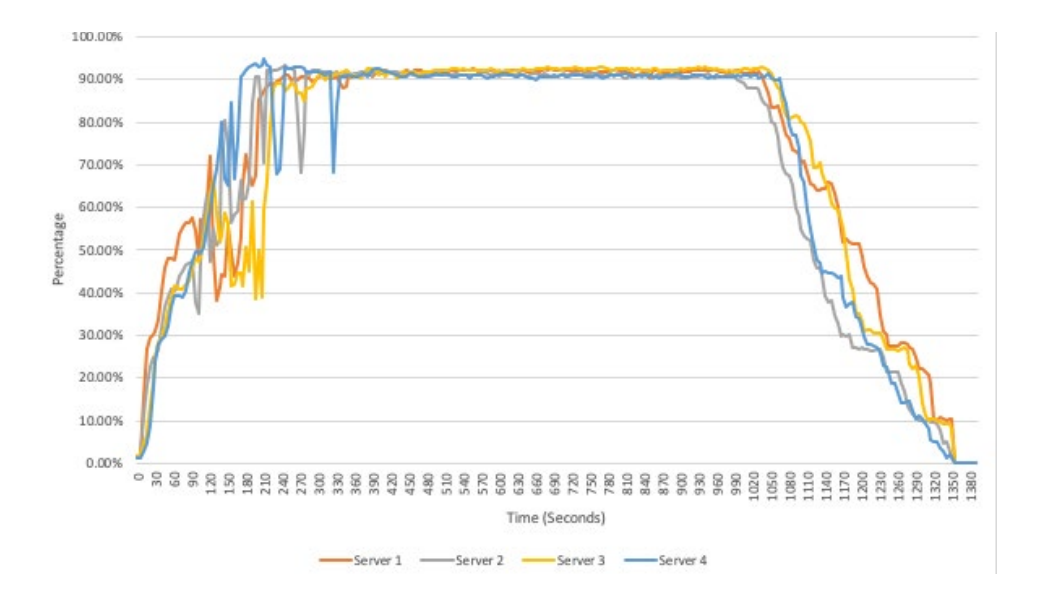

Figure 2: Average server processor usage for individual Dell EMC PowerEdge R6515 servers with AMD EPYC 7542 processors. Source: Principled Technologies.

# System configuration information

Table 2: Detailed configuration information for the servers under test.

| Server configuration information               | 4 x Dell EMC PowerEdge R6515                         |               |
|------------------------------------------------|------------------------------------------------------|---------------|
| BIOS name and version                          | Dell 2.0.3                                           |               |
| Non-default BIOS settings                      | NUMA nodes per socket set at 4 (NPS4 e               | nabled)*      |
| Operating system name and version/build number | VMware® ESXi 7.0.1 (VMKernal Release Build 17325551) |               |
| Date of last OS updates/patches applied        | 02/1/21                                              |               |
| Power management policy                        | Performance                                          |               |
| Processor                                      | 3rd Gen                                              | 2nd Gen       |
| Number of processors                           | 1                                                    | 1             |
| Vendor and model                               | AMD EPYC 75F3                                        | AMD EPYC 7542 |
| Core count (per processor)                     | 32                                                   | 32            |
| Core frequency (GHz)                           | 2.95                                                 | 2.9           |
| Stepping                                       | A0                                                   | A0            |
| Memory module(s)                               |                                                      |               |
| Total memory in system (GB)                    | 256                                                  |               |
| Number of memory modules                       | 8                                                    |               |
| Vendor and model                               | Samsung <sup>®</sup> M393A4K40DB3-CWE                |               |
| Size (GB)                                      | 32                                                   |               |
| Туре                                           | PC4-3200                                             |               |
| Speed (MHz)                                    | 3,200                                                |               |
| Speed running in the server (MHz)              | 3,200                                                |               |
| Storage controller                             |                                                      |               |
| Vendor and model                               | Dell PERC H740p Mini                                 |               |
| Cache size (GB)                                | 8GB                                                  |               |
| Firmware version                               | 51.13.2-3714                                         |               |
| Driver version                                 | 7.712.50.00                                          |               |
| Local storage 1                                |                                                      |               |
| Number of drives                               | 2                                                    |               |
| Drive vendor and model                         | Micron <sup>®</sup> MTFDDAV480TDS                    |               |
| Drive size (GB)                                | 480                                                  |               |
| Drive information (speed, interface, type)     | 6 Gbps, SATA, SSD M.2                                |               |

\*Based on testing done by VMware with 7.0u2, which was released after our own testing was completed, the use of non-default NPS settings does not produce significant performance increases because of enhancements introduced in the update. For this reason it is recommended that non-default NPS setting not be used with 7.0u2 and later.

| Server configuration information           | 4 x Dell EMC PowerEdge R6515                            |
|--------------------------------------------|---------------------------------------------------------|
| Local storage 2                            |                                                         |
| Number of drives                           | 2                                                       |
| Drive vendor and model                     | Samsung MZ-WLJ1T60                                      |
| Drive size (GB)                            | 1600                                                    |
| Drive information (speed, interface, type) | PCIe 4.0 NVMe SSD                                       |
| Local storage 3                            |                                                         |
| Number of drives                           | 4                                                       |
| Drive vendor and model                     | Samsung MZ-WLJ1T90                                      |
| Drive size (GB)                            | 1920                                                    |
| Drive information (speed, interface, type) | PCIe 4.0 NVMe SSD                                       |
| Network adapter                            |                                                         |
| Vendor and model                           | BCM57414 NetXtreme-E 10Gb/25Gb RDMA Ethernet Controller |
| Number and type of ports                   | 2 x 10Gb/25Gb                                           |
| Driver version                             | 1.0.1                                                   |
| Cooling fans                               |                                                         |
| Vendor and model                           | Dell 16W7D-A01                                          |
| Number of cooling fans                     | 6                                                       |
| Power supplies                             |                                                         |
| Vendor and model                           | Dell PWR SPLY,550W,RDNT,LTON                            |
| Number of power supplies                   | 2                                                       |
| Wattage of each (W)                        | 550                                                     |

Table 3: Detailed configuration information for the MongoDB VMs.

| MongoDB VM Information                         | 16 x VMs                                                                  |  |
|------------------------------------------------|---------------------------------------------------------------------------|--|
| OS                                             |                                                                           |  |
| Operating system name and version/build number | CentOS Linux release 8.3.2011, Kernel: Linux 4.18.0-240.10.1.el8_3.x86_64 |  |
| Date of last OS updates/patches applied        | 02/1/2021                                                                 |  |
| vCPU                                           |                                                                           |  |
| Number of processors                           | 16                                                                        |  |
| Core frequency (GHz)                           | 2.3                                                                       |  |
| Stepping                                       | 2                                                                         |  |
| vRAM                                           |                                                                           |  |
| Total memory in VM (GB)                        | 64                                                                        |  |
| vDisk                                          |                                                                           |  |
| OS Size (GB)                                   | 30                                                                        |  |
| DB Size (GB)                                   | 100                                                                       |  |
| Software                                       |                                                                           |  |
| MongoDB Community Edition                      | 4.4.4                                                                     |  |
| Java                                           | 1.8.0_275 (build 1.8.0_275-b01)                                           |  |
| Apache Maven                                   | 3.6.3                                                                     |  |

Table 4: Detailed configuration information for the network switches we used.

| Network switch configuration information | Dell S4048-ON                                |
|------------------------------------------|----------------------------------------------|
| Firmware revision                        | 1.0                                          |
| Number and type of ports                 | 48 x SFP+ 10GbE, 6 x QSFP 40GbE              |
| Number and type of ports used in test    | 8 × SFP+ 10GbE                               |
| Non-default settings used                | Jumbo frames enabled, storm control disabled |

Table 5: Detailed configuration information for the YCSB infrastructure white box servers.

| Server configuration information               | 4 x YCSB infrastructure white box servers           |
|------------------------------------------------|-----------------------------------------------------|
| Operating system name and version/build number | VMware ESXi 7.0.1 (VMKernal Release Build 17325551) |
| Date of last OS updates/patches applied        | 02/1/2021                                           |
| Power management policy                        | Performance                                         |
| Processor                                      |                                                     |
| Number of processors                           | 2                                                   |
| Vendor and model                               | Intel® Xeon® Gold 6246R                             |
| Core count (per processor)                     | 16                                                  |
| Core frequency (GHz)                           | 3.4 GHz                                             |
| Memory module(s)                               |                                                     |
| Total memory in system (GB)                    | 256                                                 |
| Number of memory modules                       | 8                                                   |
| Size (GB)                                      | 32                                                  |
| Туре                                           | PC4-2933Y                                           |
| Speed (MHz)                                    | 2933; 3200                                          |
| Speed running in the server (MHz)              | 2933                                                |
| Local storage 1                                |                                                     |
| Number of drives                               | 1                                                   |
| Drive size (GB)                                | 8                                                   |
| Drive information (speed, interface, type)     | Micro SD Flash Memory card                          |
| Local storage 2                                |                                                     |
| Number of drives                               | 2                                                   |
| Drive size (GB)                                | 1600                                                |
| Drive information (speed, interface, type)     | PCIe 3.0 NVMe SSD                                   |
| Local storage 3                                |                                                     |
| Number of drives                               | 4                                                   |
| Drive size (GB)                                | 960                                                 |
| Drive information (speed, interface, type)     | PCIe 3.0 NVMe SSD                                   |
| Network adapter (Management)                   |                                                     |
| Number and type of ports                       | 4 x 1Gb                                             |
| Network adapter                                |                                                     |
| Number and type of ports                       | 2 x 10/25Gb                                         |
| Cooling fans                                   | ·                                                   |
| Number of cooling fans                         | 7                                                   |

| Server configuration information | 4 x YCSB infrastructure white box servers |
|----------------------------------|-------------------------------------------|
| Power supplies                   |                                           |
| Number of power supplies         | 2                                         |
| Wattage of each (W)              | 800                                       |

Table 6: Detailed configuration information for the YCSB driver VMs

| YCSB VM Information                            | 64 x YCSB driver VMs                                                      |
|------------------------------------------------|---------------------------------------------------------------------------|
| OS                                             |                                                                           |
| Operating system name and version/build number | CentOS Linux release 8.3.2011, Kernel: Linux 4.18.0-240.10.1.el8_3.x86_64 |
| Date of last OS updates/patches applied        | 02/1/2021                                                                 |
| vCPU                                           |                                                                           |
| Number of processors                           | 4                                                                         |
| Core count (per processor)                     | 4                                                                         |
| Core frequency (GHz)                           | 2.3                                                                       |
| Stepping                                       | 2                                                                         |
| vRAM                                           |                                                                           |
| Total memory in VM (GB)                        | 16                                                                        |
| vDisk                                          |                                                                           |
| Size (GB)                                      | 30                                                                        |
| Software                                       |                                                                           |
| MongoDB Community Edition                      | 0.17.0                                                                    |
| Java                                           | 1.8.0_275 (build 1.8.0_275-b01)                                           |
| Apache Maven                                   | 3.6.3                                                                     |

# How we tested

## Installing VMware vSphere ESXi 7.0 on the Dell EMC R6515 servers

We followed the steps below to install VMware vSphere® ESXi 7.0 on four Dell EMC PowerEdge R6515 servers onto which we deployed a VMware vSAN<sup>™</sup> cluster. We also installed ESXi 7.0 Update 1 on the four Dell EMC PowerEdge R6515 servers for to upgrade the OS. Our testbed also included an infrastructure server that hosted our VMware vCenter®, Windows jump system, and control system.

### **Changing System Profile to Performance**

- 1. Boot the server.
- 2. At the POST menu, select F2 for System Setup.
- 3. Select System BIOS.
- 4. Select System Profile Settings.
- 5. Click the System Profile drop-down menu, and select Performance.
- 6. Click Back.
- 7. Click Finish.
- 8. Click Finish again, and reboot the server.

### Installing vSphere ESXi 7.0

- 1. Attach the installation media.
- 2. Boot the server.
- 3. At the POST menu, select F11 for Boot Manager.
- 4. Select One-shot UEFI Boot Menu.
- 5. Select the installation media.
- 6. At the VMware Installer screen, press Enter.
- 7. At the EULA screen, press F11 to Accept and Continue.
- 8. Under Storage Devices, select the appropriate virtual disk, and press Enter.
- 9. Select US as the keyboard layout, and press Enter.
- 10. Enter the root password twice, and press Enter.
- 11. To start the installation, press F11.
- 12. After the server reboots, press F2, and enter root credentials.
- 13. Select Configure Management Network, and press Enter.
- 14. Select the appropriate network adapter, and click OK.
- 15. Select IPv4 settings and enter the desired IP address, subnet mask, and gateway for the server.
- 16. Select OK, and restart the management network.
- 17. Repeat steps 1 through 16 on the rest of the servers.

## Installing vSphere ESXi 7.0 Update 1

- 1. Attach the installation media.
- 2. Boot the server.
- 3. At the POST menu, select F11 for Boot Manager.
- 4. Select One-shot UEFI Boot Menu.
- 5. Select the installation media.
- 6. At the VMware Installer screen, press Enter.
- 7. At the EULA screen, press F11 to Accept and Continue.
- 8. Under Storage Devices, select the appropriate virtual disk, and press Enter.
- 9. Verify that Upgrade ESXi, preserve VMFS datastore is selected, and press Enter.
- 10. Select US as the keyboard layout, and press Enter.
- 11. Enter the root password twice, and press Enter.
- 12. Press F11 to start the installation.
- 13. After the server reboots, press F2, and enter root credentials.
- 14. Repeat steps 1 through 13 on the other three servers.

## Deploying vCenter 7.0 for SUTs

- 1. On a Windows machine or VM, locate the VMware-VCSA installer image.
- 2. Mount the image, navigate to the vcsa-ui-installer folder, and double-click win32.
- 3. Double-click installer.exe
- 4. Click Install.
- 5. Click Next.
- 6. Accept the terms of the license agreement, and click Next.
- 7. Leave the default "vCenter Server with an Embedded Platform Services Controller" selected, and click Next.
- 8. Enter the FQDN or IP address of the host onto which you will deploy the vCenter Server Appliance.
- 9. Provide the servers credentials, and click Next.
- 10. At the Configure Network Settings page, configure the network settings for your environment, and click Next.
- 11. Review your settings, and click Finish.
- 12. When the deployment completes, click Next.
- 13. At the Introduction page, click Next.
- 14. At the Appliance configuration page, select the time synchronization mode and SSH access settings, and click Next. We used a local NTP server and enabled SSH.
- 15. Select Create a new SSO domain.
- 16. Provide a password, and confirm it.
- 17. Provide an SSO Domain name and SSO Site name, and click Next.
- 18. At the CEIP page, click Next.
- 19. At the Ready to complete page, click Finish.
- 20. When the installation completes, click Close.
- 21. Using the vSphere web client, log into the vCenter server using the credentials you previously provided.

## Creating a cluster in vCenter and adding hosts

### Creating the vSAN cluster

- 1. Once you have logged into the vCenter, navigate to Hosts and Clusters.
- 2. Select the primary site management vCenter.
- 3. Right-click the vCenter object, and select New Datacenter...
- 4. Enter a name for the new data center, and click OK.
- 5. Right-click the new data center, and click New Cluster...
- 6. Enter vSAN as the name for the new cluster.
- 7. Click OK.

### Adding the hosts to the vSAN cluster

- 1. Once you have created the cluster, right-click the cluster, and click Add Host.
- 2. Enter the FQDN or IP address of the first host, and click Next.
- 3. Enter the root credentials for the server, and click Next.
- 4. To accept the server's certificate, click Yes.
- 5. Review the server details, and click Next.
- 6. Assign the desired license, and click Next.
- 7. Disable Lockdown mode, and click Next.
- 8. Click Finish.
- 9. Repeat steps 1 through 8 for the remaining vSAN hosts and the client host.

## Configuring the vSAN cluster

### Configuring the vSAN networking

- 1. Log into the vCenter web client, and navigate to Hosts and Clusters.
- 2. Expand the primary site management vCenter, and select the client host.
- 3. Click the Configure tab.
- 4. Select VMkernel adapters, and click Add Networking.
- 5. Select Virtual Machine Port Group for a Standard Switch, and click Next.
- 6. Select New standard switch, change MTU (Bytes) to 9000, and click Next.
- 7. Click Add adapters, and select your desired physical adapter. We used a 25GbE connection.
- 8. Choose a network label, and click Next. We labeled our client traffic network Priv\_Net.
- 9. Click Finish.
- 10. In the Hosts and Clusters pane, expand the vSAN cluster.
- 11. Select the first host, and navigate to the Configure tab.
- 12. Under Networking, select VMkernel adapters, and click Add Networking.
- 13. Select VMkernel Network Adapter, and click Next.
- 14. Select New standard switch, change MTU (Bytes) to 9000, and click Next.
- 15. Click Add adapters, and select your desired physical adapter. We used a 25GbE connection.
- 16. Type vSAN for the Network label, input your VLAN ID (if you're using one), and select vSAN from the Available services below. Click Next.
- 17. Choose your network settings, and click Next.
- 18. Click Finish.
- 19. Click Add Networking.
- 20. Select VMkernel Network Adapter, and click Next.
- 21. Choose Select an existing standard switch, browse to the vSwitch you created in step 14, click OK, and click Next.
- 22. Type vMotion for the Network label, input your VLAN ID (if you're using one), and select vMotion from the Available services below. Click Next.
- 23. Choose your network settings, and click Next.
- 24. Click Finish.
- 25. Click Add Networking.
- 26. Select Virtual Machine Port Group for a Standard Switch, and click Next.
- 27. Choose Select an existing standard switch, browse to the vSwitch you created in step 14, click OK, and click Next.
- 28. Choose a network label, and click Next. The label should match the client traffic network label you created in step 8. We used the label Priv\_Net.
- 29. Click Finish.
- 30. Repeat steps 11 through 29 for the remaining hosts in the vSAN cluster.

### Turning on the vSAN service

- 1. Log into the vCenter web client, and navigate to Hosts and Clusters.
- 2. Select the vSAN cluster, and click Configure.
- 3. Under vSAN, click Services.
- 4. Click Turn on VSAN.

### Adding the MongoDB 10GbE network connection.

- 1. Click the ESXi host.
- 2. Click the Actions drop-down menu.
- 3. Select Add Networking.
- 4. For Select connection type, select Virtual Machine Port Group for a Standard Switch, and click Next.
- 5. Select An existing standard switch, and click Browse...
- 6. Select vSwitch1, click OK, and click Next.
- 7. Under Network label, name it MongoDB.
- 8. For VLAN ID, select None (0), and click Next.
- 9. Click Finish.

## Configuring the MongoDB Server VMs

## Installing CentOS Linux 8

- 1. In vCenter Server, right-click ESXi host, and select New Virtual Machine.
- 2. Select Create a new virtual machine, and click Next.
- 3. On the Virtual machine name line, give the machine a name (for example: Mongo-01a).
- 4. Assign to the appropriate data center, and click Next.
- 5. Assign to the appropriate ESXi host, and click Next.
- 6. Assign to the correct datastore, and click Next.
- 7. Select compatibility, and click Next.
- 8. Select Linux, select CentOS 8 (64-bit) for the guest OS information, and click Next.
- 9. On the Customize hardware section, add/change the following:
  - CPU: 16
  - Memory: 64
  - Hard Drive: 30GB
  - New Network: VM Network
  - New Network: MongoDB
  - New CD/DVD Drive: Datastore ISO File (CentOS-8.3.2011-x86\_64-boot.iso)
- 10. Click Next, and click Finish.
- 11. Power on, and boot to the CentOS Linux 8 installation media using CentOS-8.3.2011-x86\_64-boot.iso.
- 12. Select Install CentOS Linux 8.
- 13. Choose English, and click Continue.
- 14. Under Installation Destination, select the desired disk to install the OS.
- 15. Under Storage Configuration, select Custom, and click Done.
- 16. Select Click here to create them automatically.
- 17. Remove the /home partition if it exists.
- 18. Expand the swap partition to 4GB.
- 19. Assign all remaining free space to the / partition.
- 20. Click Done.
- 21. Click Accept Changes.
- 22. Select Kdump.
- 23. Uncheck Enable kdump, and click Done.
- 24. Select Network & Hostname.
- 25. Enter the desired hostname for the system.
- 26. Turn on the desired network ports, and click Configure.
- 27. On the General tab, select Connect automatically with priority.
- 28. On the IPv4 Settings tab, click the Method drop-down menu, and select Manual.
- 29. Under Addresses, click Add, and enter the desired static IP information for the server.
- 30. Enter the desired DNS information.
- 31. Click Save, and click Done.
- 32. Select Date & Time, and ensure the correct date, time, and time zone are set.
- 33. To add your NTP server, click the cog next to the Network Time On/Off switch.
- 34. Add the IP address of your NTP server, and click +.
- 35. Uncheck all other NTP servers.
- 36. Click OK.
- 37. Click Done.
- 38. Click Software Selection.
- 39. Choose the Base Environment of Server with GUI.
- 40. Click Done.
- 41. Click Begin Installation.
- 42. Select Root Password.
- 43. Enter the desired root password, and click Done.
- 44. When the installation completes, select Reboot to restart the server.
- 45. Click Licensing Information.
- 46. Check I accept the license agreement, and click Done.
- 47. Click Finish Configuration.

- 48. At the Welcome screen, click Next.
- 49. At the Privacy screen, click Next.
- 50. At the Online Accounts screen, click Skip.
- 51. At the About You screen, add a user, and click Next.
- 52. At the Password screen, add a password, and click Next.
- 53. Click Start Using CentOS Linux.
- 54. Log onto the server GUI as the user you created during the setup.
- 55. Close the Getting Started window.
- 56. Reboot the system.

## **Configuring CentOS Linux 8**

- 1. Log into the server GUI as the user you created during the setup.
- 2. Open a terminal window.
- 3. Issue the su command to log in as root, and enter the root password:

su root

4. Disable the firewall by typing the following commands:

```
systemctl stop firewalld systemctl disable firewalld
```

5. Edit the SELinux config file by using the vi text editor:

```
vi /etc/selinux/config
SELINUX=permissive
```

6. Save the SELinux config file by pressing the Esc key, and typing the following into the vi text editor:

:wq!

7. Install the EPEL Repository by typing the following into a terminal window:

```
yum install epel-release -y
```

8. Update the host:

yum update -y

9. Power off the host.

### Installing MongoDB

- 1. Log into vCenter Server and assign a second disk to the VM that is 100 GB in size.
- 2. Power on the VM.
- 3. Log into the VM.
- 4. To disable Transparent HugePages within a virtual guest machine, create a new tuned config file by typing the following commands:

```
mkdir /etc/tuned/no-thp
vi /etc/tuned/no-thp/tuned.conf
```

5. With the blank tuned.conf file open, write the following into the file, and save:

```
[main]
include=virtual-guest
```

[vm]
transparent\_hugepages=never

6. To disable Transparent HugePages on the OS, follow the procedure on MongoDB's website:

https://docs.mongodb.com/manual/tutorial/transparent-huge-pages/

- 7. Add all host information for all systems into the /etc/hosts file.
- 8. Reboot the server.
- 9. Create the mogodb-org.repo file.

touch /etc/yum.repos.d/mongodb-org.repo

10. Populate the mongodb-org.repo file:

vim /etc/yum.repos.d/mongodb-org.repo

11. Add the following:

```
[mongodb-org-4.4]
name=MongoDB Repository
baseurl=https://repo.mongodb.org/yum/redhat/8Server/mongodb-org/4.4/x86_64/
gpgcheck=1
enabled=1
gpgkey=https://www.mongodb.org/static/pgp/server-4.4.asc:
```

#### 12. Install MongoDB:

```
yum install -y mongodb-org
```

13. Make mongod start with the operating system by typing the following command:

echo "mongod --config=/etc/mongod.conf" >> /etc/rc.d/rc.local

14. Add the database drive to the VM, and create the database folders for MongoDB by typing the following commands:

```
mkfs.xfs /dev/sdb
mkdir /data
mount /dev/sdb /data
echo '/dev/sdb /data xfs defaults 0 0' >> /etc/fstab
mkdir -p /data/db1
chown mongod /data/db1
chgrp mongod /data/db1
```

- 15. Open the mongod configuration file by typing the following command:
  - Vi /etc/mongod.conf
- 16. Inside the mongod configuration file, make the following changes:

```
storage:
  dbPath: /data/db1
  journal:
    enabled: true
  engine: "wiredTiger"
net:
   port: 27017
  bindIp: 192.168.X.X #Enter the IP address for the 10Gb NIC IP Address
```

- 17. Save the mongod configuration file.
- 18. Start your mongod server by typing the following command:

```
mongod --config=/etc/mongod.confI
```

19. Reboot the server, and verify that the daemons load properly:

systemctl status mongod

20. Update the system:

yum -y update

- 21. Power off the system.
- 22. Clone the system 11 times using vCenter Server.
- 23. Boot the new systems, and modify their IP address and hostnames to be unique and match the /etc/hosts file.
- 24. Modify the /etc/mongod.conf file to reflect the correct IP address on the bindIp line.

## Setting MongoDB VM NUMA nodes\*

We enabled four NUMA nodes per server, and then we spread out the NUMA nodes to one per VM to balance the load.

- 1. Log into vCenter Server.
- 2. Select the MongoDB VM.
- 3. Right-click, and select Edit Settings.
- 4. Click the VM Options tab.
- 5. Expand Advanced, and click EDIT CONFIGURATION.
- 6. Click the ADD CONFIGURATION PARAMS button.
- 7. Under Name, type numa.nodeAffinity
- 8. Under Value, depending on which NUMA node you're assigning, enter 0, 1, 2, or 3.
- 9. Click OK, and click OK again.
- 10. Repeat steps 2 through 9 for each SUT and MongoDB VM, balancing them across SUTs and VMs.

\*Using nodeaffinity in a production environment should be done with caution and can lead to unexpected side effects. Please see the VMware Resource Management Guide – Potential Issues with CPU Affinity for details. https://docs.vmware.com/en/VMware-vSphere/7.0/ com.vmware.vsphere.resmgmt.doc/GUID-199F1ADD-3B9B-490C-8F0C-440B53577B3A.html.

## Installing ESXi 7.0 on the four YCSB infrastructure servers

We followed the steps below to install ESXi 7.0 on four YCSB infrastructure servers. We also installed ESXi 7.0 Update 1 on the four YCSB infrastructure servers to upgrade the OS.

### **Change System Profile to Performance**

- 1. Boot the server.
- 2. At the POST menu, select F2 for System Setup.
- 3. Select System BIOS.
- 4. Select System Profile Settings.
- 5. Click the System Profile drop-down menu, and select Performance.
- 6. Click Back.
- 7. Click Finish.
- 8. Click Finish again, and reboot the server.

## Installing vSphere ESXi 7.0

- 1. Attach the installation media.
- 2. Boot the server.
- 3. At the POST menu, select F11 for Boot Manager.
- 4. Select One-shot UEFI Boot Menu.
- 5. Select the installation media.
- 6. At the VMware Installer screen, press Enter.
- 7. At the EULA screen, press F11 to Accept and Continue.
- 8. Under Storage Devices, select the appropriate virtual disk, and press Enter.
- 9. Select US as the keyboard layout, and press Enter.
- 10. Enter the root password twice, and press Enter.
- 11. To start the installation, press F11.
- 12. After the server reboots, press F2, and enter root credentials.
- 13. Select Configure Management Network, and press Enter.
- 14. Select the appropriate network adapter, and click OK.
- 15. Select IPv4 settings and enter the desired IP address, subnet mask, and gateway for the server.
- 16. Select OK and restart the management network.
- 17. Repeat steps 1 through 16 on the rest of the servers.

## Installing vSphere ESXi 7.0 Update 1

- 1. Attach the installation media.
- 2. Boot the server.
- 3. At the POST menu, select F11 for Boot Manager.
- 4. Select One-shot UEFI Boot Menu.
- 5. Select the installation media.
- 6. At the VMware Installer screen, press Enter.
- 7. At the EULA screen, press F11 to Accept and Continue.
- 8. Under Storage Devices, select the appropriate virtual disk, and press Enter.
- 9. Verify that Upgrade ESXi, preserve VMFS datastore is selected, and press Enter.
- 10. Select US as the keyboard layout, and press Enter.
- 11. Enter the root password twice, and press Enter.
- 12. Press F11 to start the installation.
- 13. After the server reboots, press F2, and enter root credentials.
- 14. Repeat steps 1 through 13 on the rest of the servers.

## Adding the MongoDB 10GbE network connection

- 1. Click the ESXi host.
- 2. Click the Actions drop-down menu.
- 3. Select Add Networking.
- 4. For Select connection type, select Virtual Machine Port Group for a Standard Switch, and click Next.
- 5. Select An existing standard switch, and click Browse...
- 6. Select vSwitch1, click OK, then click Next.
- 7. Under Network label, name it MongoDB.
- 8. For VLAN ID select None (0), and click Next.
- 9. Click Finish.

## Installing and configuring the YCSB driver VMs

We installed CentOS Linux 8 onto each VM, and then installed YCSB on each driver VM. We created 16 YCSB VMs per infrastructure server, for a total of 64 VMs. We created the MongoDB database using YCSB.

## **Installing CentOS Linux 8**

- 1. In vCenter Server, right-click ESXi host, and select New Virtual Machine.
- 2. Select Create a new virtual machine, and click Next.
- 3. On the Virtual machine name line, give the machine a name (for example: YCSB-01).
- 4. Assign to the appropriate data center, and click Next.
- 5. Assign to the appropriate ESXi host, and click Next.
- 6. Assign to the correct datastore, and click Next.
- 7. Select compatibility, and click Next.
- 8. Select Linux, select CentOS 8 (64-bit) for the guest OS information, and click Next.
- 9. On the Customize hardware section, add/change the following:
  - CPU: 16
  - Memory: 64
  - Hard Drive: 30GB
  - New Network: VM Network
  - New Network: MongoDB
  - New CD/DVD Drive: Datastore ISO File (CentOS-8.3.2011-x86\_64-boot.iso)
- 10. Click Next, and click Finish.
- 11. Power on, and boot to the CentOS Linux 8 installation media using CentOS-8.3.2011-x86\_64-boot.iso.
- 12. Select Install CentOS Linux 8.
- 13. Choose English, and click Continue.
- 14. Under Installation Destination, select the desired disk to install the OS.
- 15. Under Storage Configuration, select Custom, and click Done.
- 16. Select Click here to create them automatically.
- 17. Remove the /home partition if it exists.

- 18. Expand the swap partition to 4GB.
- 19. Assign all remaining free space to the / partition.
- 20. Click Done.
- 21. Click Accept Changes.
- 22. Select Kdump.
- 23. Uncheck Enable kdump, and click Done.
- 24. Select Network & Hostname.
- 25. Enter the desired hostname for the system.
- 26. Turn on the desired network ports, and click Configure.
- 27. On the General tab, select Connect automatically with priority.
- 28. On the IPv4 Settings tab, click the Method drop-down menu, and select Manual.
- 29. Under Addresses, click Add, and enter the desired static IP information for the server.
- 30. Enter the desired DNS information.
- 31. Click Save, and click Done.
- 32. Select Date & Time, and ensure the correct date, time, and time zone are set.
- 33. To add your NTP server, click the cog next to the Network Time On/Off switch.
- 34. Add the IP address of your NTP server, and click +.
- 35. Uncheck all other NTP servers.
- 36. Click OK.
- 37. Click Done.
- 38. Click Software Selection.
- 39. Choose the Base Environment of Server with GUI.
- 40. Click Done.
- 41. Click Begin Installation.
- 42. Select Root Password.
- 43. Enter the desired root password, and click Done.
- 44. When the installation completes, select Reboot to restart the server.
- 45. Click Licensing Information.
- 46. Check I accept the license agreement, and click Done.
- 47. Click Finish Configuration.
- 48. At the Welcome screen, click Next.
- 49. At the Privacy screen, click Next.
- 50. At the Online Accounts screen, click Next.
- 51. At the About You screen, add a user, and click Next.
- 52. At the Password screen, add a password, and click Next.
- 53. Click Start Using CentOS Linux.
- 54. Log onto the server GUI as the user you created during the setup.
- 55. Close the Getting Started window.
- 56. Reboot the system.

## **Configuring CentOS Linux 8**

- 1. Log onto the server GUI as the user you created during the setup.
- 2. Open a terminal window.
- Issue the su command to log in as root, and enter the root password: su root
- 4. Disable the firewall by typing the following commands:

```
systemctl stop firewalld
systemctl disable firewalld
```

5. Edit the SELinux config file by using the vi text editor:

```
vi /etc/selinux/config
SELINUX=permissive
```

6. Save the SELinux config file by typing pressing the Esc key, and typing the following into the vi text:

:wq!

7. Install the EPEL Repository by typing the following into a terminal window:

yum install epel-release -y

8. Update the host:

yum update -y

9. Power off the host.

### **Installing YCSB**

- 1. Power on the VM.
- 2. Log into the VM.
- 3. Install Java-devel, wget, and curl by issuing the following command:

yum -y install java-devel wget curl

4. Install Maven with the following commands:

```
wget " http://apache.cs.utah.edu/maven/maven-3/3.6.3/binaries/apache-maven-3.6.3-bin.tar.gz "
sudo tar xzf apache-maven-*-bin.tar.gz -C /usr/local
cd /usr/local
sudo ln -s apache-maven-* maven
echo export M2_HOME=/usr/local/maven >> /etc/profile.d/maven.sh
echo export PATH=${M2 HOME}/bin:${PATH} >> /etc/profile.d/maven.sh
```

5. Download and unpack YCSB into your driver with the following commands:

```
curl -0 --location https://github.com/brianfrankcooper/YCSB/releases/download/0.17.0/ycsb-0.17.0.tar.
gz
```

tar xfvz ycsb-0.17.0.tar.gz

6. Repeat steps 1 to 5 on the remaining 63 YCSB driver VMs.

## Creating the MongoDB database using YCSB

- 1. Log into the YCSB driver VM.
- 2. Run the following command to create a roughly 32GB database for MongoDB:
  - Note: Use the fully qualified path to the binaries and config files. For <mongodb-server>, add the 10Gb IP address for the MongoDB server.

```
<install-dir>ycsb-0.17.0/bin/ycsb load mongodb -s -P <install-dir>ycsb-0.17.0/workloads/workloada
-threads 64 -p mongodb.url=mongodb://<mongodb-server>:27017/ycsb?w=1 -p recordcount= 27000000
```

3. Repeat steps 1 and 2 to create the database on the other 15 MongoDB server VMs, changing the IP address for each.

## Running the YCSB benchmark

We created a central control VM to launch tests simultaneously across the 64 YCSB drivers. We created two scripts: one that prepared the environment for testing and one that started the workloads. We describe their function in the following two sections.

### Preparing for the test

The prepare script logged into each of the 16 MongoDB server VMs and issued the following commands:

```
blockdev --setra 512 /dev/sdb
sync; echo 3 > /proc/sys/vm/drop_caches
systemctl stop mongod
systemctl start mongod
```

The prepare script logged into each of the 64 YCSB driver VMs and issued the following command:

```
sync; echo 3 > /proc/sys/vm/drop_caches
```

#### Running the test

We performed tests with 4 YCSB driver VMs running workloads against each MongoDB server VM simultaneously. We tuned each YCSB client driver VM to run 64 threads, and they performed 30,000,000 operations per thread.

The run script logged into each of the 64 YCSB driver VMs and issued the following commands, where <mongodb-server> would be set appropriately to balance across the environment:

```
<install-dir>/ycsb-0.17.0/bin/ycsb run mongodb-async -s -P <install-dir>/ycsb-0.17.0/
workloads/workloadc -threads 64 -p mongodb.url=mongodb://<mongodb-server>:27017/ycsb?w=1 -p
operationcount=30000000 -p mongodb.upsert=truesystemctl stop mongod
```

Upon completion, the script gathers logs into a central folder for analysis. We recorded these results.

## Read the report at http://facts.pt/DkVleZ5

This project was commissioned by Dell Technologies.

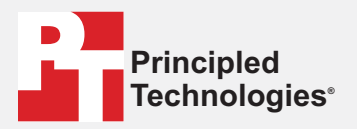

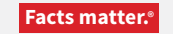

Principled Technologies is a registered trademark of Principled Technologies, Inc. All other product names are the trademarks of their respective owners.

#### DISCLAIMER OF WARRANTIES; LIMITATION OF LIABILITY:

Principled Technologies, Inc. has made reasonable efforts to ensure the accuracy and validity of its testing, however, Principled Technologies, Inc. specifically disclaims any warranty, expressed or implied, relating to the test results and analysis, their accuracy, completeness or quality, including any implied warranty of fitness for any particular purpose. All persons or entities relying on the results of any testing do so at their own risk, and agree that Principled Technologies, Inc., its employees and its subcontractors shall have no liability whatsoever from any claim of loss or damage on account of any alleged error or defect in any testing procedure or result.

In no event shall Principled Technologies, Inc. be liable for indirect, special, incidental, or consequential damages in connection with its testing, even if advised of the possibility of such damages. In no event shall Principled Technologies, Inc.'s liability, including for direct damages, exceed the amounts paid in connection with Principled Technologies, Inc.'s testing. Customer's sole and exclusive remedies are as set forth herein.